1. Sing-In

| 🖉 Japan-Affiliated Research Community Network - Windows Internet Explorer |                                                                             |
|---------------------------------------------------------------------------|-----------------------------------------------------------------------------|
| 🚱 🕤 💌 🝺 https://www-jarcnet.jsps.go.jp/signin.html                        |                                                                             |
| ファイル(E) 編集(E) 表示(M) お気に入り(A) ツール(T) ヘルプ(H)                                | × 🗞 -                                                                       |
| 会 お気に入り                                                                   |                                                                             |
| Sapan-Affiliated Research Community Network                               | ☆ ▼      ふ - □      ⊕ ▼ ページ(P) ▼ セーフティ(S) ▼ ツール(P) ▼      @ ▼ <sup>**</sup> |
| JSPS Japan Society for the Promotion of Science                           |                                                                             |
|                                                                           |                                                                             |
| JAPAN-AFFILIATED RESEARCH CO                                              | MMUNITYN To sign into JARC-Net, enter your email                            |
| Sign In                                                                   | address and password.                                                       |
| -                                                                         |                                                                             |
|                                                                           |                                                                             |
| Sign In Form                                                              |                                                                             |
| Please Input Your E-mail Address                                          | s & Password.                                                               |
| E-mail Address                                                            |                                                                             |
| Password                                                                  |                                                                             |
| Sign In                                                                   |                                                                             |
| Reissue Password / Registra                                               | tion Form                                                                   |
|                                                                           |                                                                             |
|                                                                           |                                                                             |
|                                                                           | If you don't remember password, click here and move to                      |
| ページが表示されました                                                               | "Reissue Password"                                                          |
|                                                                           |                                                                             |

#### 2. Reissue password

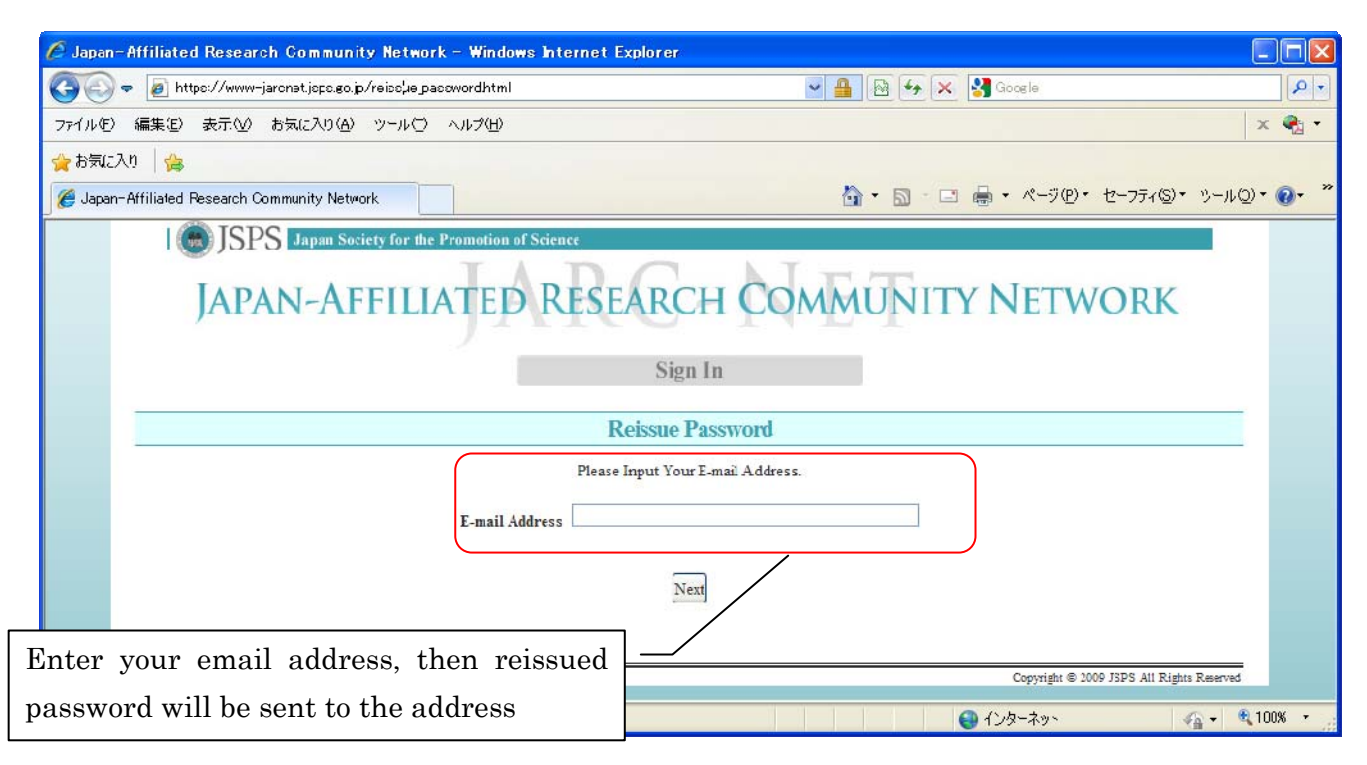

#### 3. Main Page of JARC-Net

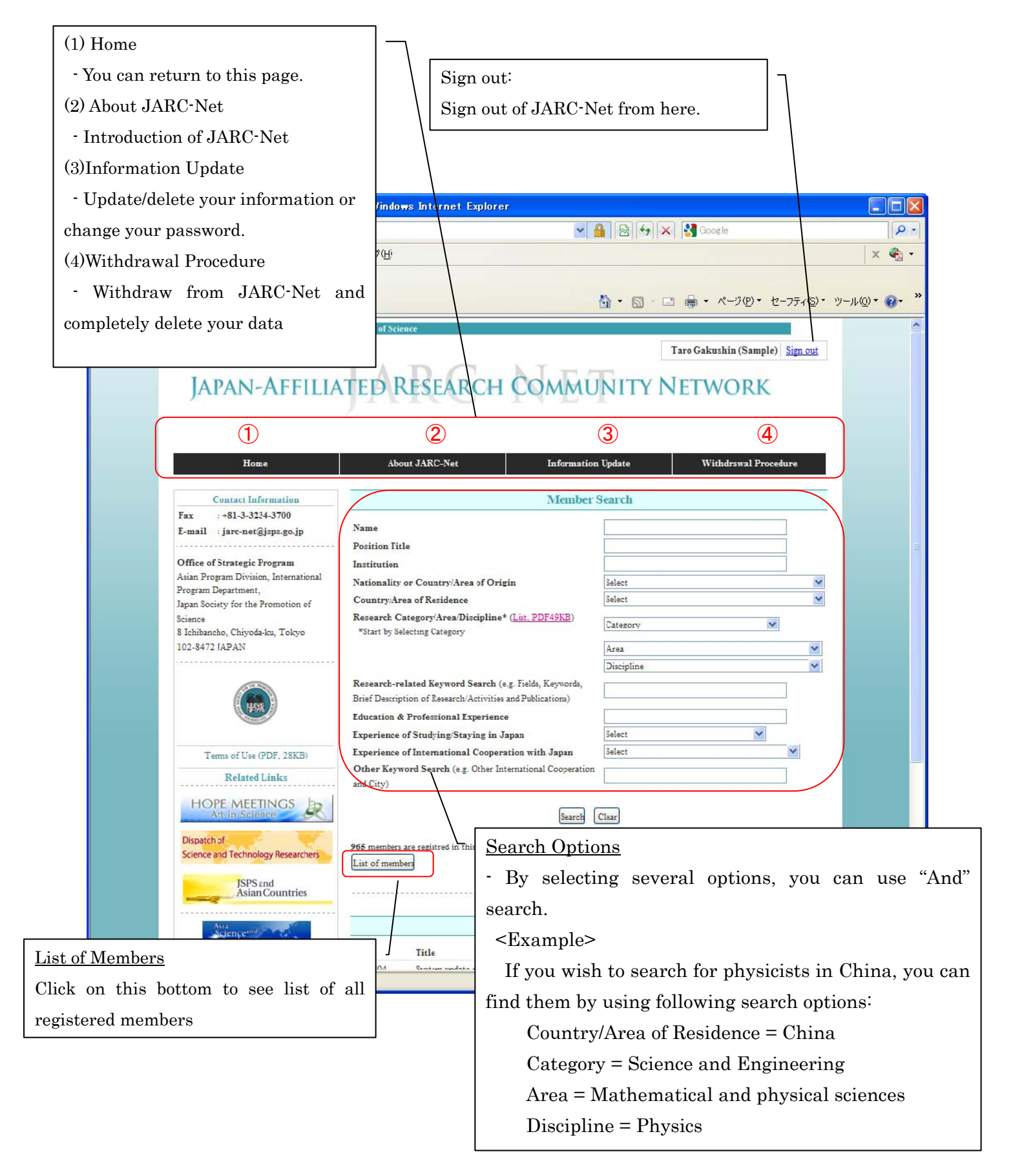

## 4. Member Search Results

| 🖉 Japan-Affiliated Research Community Network - Windows Internet E | xplorer                                                                  |                             |                                           |          |
|--------------------------------------------------------------------|--------------------------------------------------------------------------|-----------------------------|-------------------------------------------|----------|
| 🚱 🗢 🖉 https://www-jarcret.jsps.go.jɔ/index.html                    | ■ 1                                                                      | 🗟 🐓 🗙 🚼 Goo                 | gle                                       | ₽ -      |
| ファイル(E) 編集(E) 表示(V) お気に入り(A) ツール(E) ヘルプ(H)                         |                                                                          |                             |                                           | × 🐔 •    |
| 🚖 お気に入り 🛛 🏫                                                        |                                                                          |                             |                                           |          |
| Ø Japan-Affiliated Research Community Network                      | <u>۵</u>                                                                 |                             | ページ(P)・ セーフティ(S)・ ツール(Q)                  | • @• »   |
| JSPS Japan Society for the Promotion of Science                    |                                                                          | Click on n<br>see his/her   | nember's name to<br>r pofile.             |          |
| Home About JARC-Net                                                | Information                                                              | Update                      | Withdrawal Procedure                      |          |
| Memo                                                               | er Search Kesuits                                                        |                             |                                           |          |
| 1member(s) found.(No.1-1)                                          |                                                                          |                             |                                           |          |
| Ne. Title. Name<br>(First/Middle/Family) Institution               | Nationality or<br>Country/Area of Origin<br>Country/Area of<br>Residence | Discipline                  | Research Field                            |          |
| 1 Prof. Taro Gakushin (Sample) JSPS University                     | JAPAN                                                                    | Basic biology<br>Philosophy | Genetics/Genome dynamics                  |          |
|                                                                    | JAPAN                                                                    | Physics                     |                                           |          |
|                                                                    | 1<br>Back / Home                                                         |                             |                                           |          |
|                                                                    |                                                                          |                             | Copyright © 2011 JSPS Atl Rights Reserved |          |
|                                                                    |                                                                          | <u>ም</u> 🕒 ብ'/ም             | -2001 🦓 🔹 🔍                               | 100% 🝷 📑 |

#### 5. Member Profile

## 5.1. Basic Information

| JAPAN-AFFILI                                | ATED RESEARCH COMMUN                                                                                                    | IITY NETWORK                                                  |           |
|---------------------------------------------|----------------------------------------------------------------------------------------------------|---------------------------------------------------------------|-----------|
| Home                                        | About This Site Information Up                                                                                                    | odate Withdrawal Procedure                                    |           |
|                                             | Men ber Profile                                                                                                    |                                                               |           |
| Click the tab to see information under e    | ach of these three categories.                                                                                                    | 5.                                                            | _         |
| 1 BASIC<br>INFORMATION                      | 2 BACKGROUND 3                                                                                                    | AFFILIATION<br>WITH JAPAN                                     |           |
|                                             | Back to Memober Search Results                                                                                                    |                                                               |           |
|                                             |                                                                                                    |                                                               |           |
| Title/Name                                  | Prof. Taro Gakushir                                                                                                    | ı (Sample)                                                    |           |
| Gender                                      | Male                                                                                                    | Co heat to the nee                                            | ro of "   |
| Date of Birth                               | 1980/12/31                                                                                                    | GO DACK to the page                                           | ,e or i   |
| Nationality or Country/Area of<br>Origin    | JAPAN                                                                                                    | Search Results.                                               |           |
| Country/Area of Residence                   | JAPAN                                                                                                    |                                                               |           |
| Position Title                              | Associate Professor                                                                                                    |                                                               |           |
| Department                                  | School of XXXXX XXXXX                                                                                                    |                                                               |           |
| Institution                                 | JSPS University                                                                                                    |                                                               |           |
| Address                                     | Street, City : xxxxxx, Chiyoda-ku, Tokyo<br>Postal Code : xxx-xxxx<br>Country/Area JAPAN                                                                                                    | If you don't agree to discl                                   | osing you |
| Telephone Number                            | +81-3-жиж-жижж                                                                                                    | diaglass of JARC-Net, it                                      |           |
| Fax Number                                  | +81-3-хихих-хихиих                                                                                                    | alsplayed in your profile (                                   | see belov |
| URL                                         | http://www.jsps.go.jp/j-ast_ategy/index.html                                                                                                    | E-mail Address                                                | ****      |
| F-mail Address                              | jarc-net@jsps.go.jp                                                                                                    |                                                               |           |
| Research<br>Category/Area/Discipline/Fields | (1) Category :       Biological Sciences         Area :       Biology         Discipline :       Basic biology         Fields1 :       Genetics/Genome dynamics         (2) Category :       Humanities and Social Sciences         Area :       Humanities         Discipline :       Philosophy         Fields :       (3) Category :         Science and Engineering       Mathematics |                                                               |           |
|                                             | Discipline : Physics<br>Fields :                                                                                                    |                                                               |           |
| Keywords                                    | Genome architecture, reorganization, andnó maintenance                                                                                                    |                                                               |           |
| Brief Description of<br>Research/Activities | (This is a sample)<br>My reseach interests are XXXXX, XXXXXXX, and XXXXXX. I am also interest<br>I am a member of XXXX Sociey, Japan Society of XXXX XXXXXX, an<br>I am a board member of International Society of XXXX XXXXXX since                                                                                                    | ed in XXXXX and XXXXXXX.<br>d Japan XXXXX Society.<br>s 2005. |           |
| Last Update                                 | 2011-08-05 11:57:49                                                                                                    |                                                               |           |

# 5.2. Background Information

| c the tab to see inf                                                                                                    | About About the sector of these three catego                                                                                                    | Member Profil                    | e                                                                                                    |                        |                 |       | 1                       |
|----------------------------------------------------------------------------------------------------|----------------------------------------------------------------------------------------------------|----------------------------------|----------------------------------------------------------------------------------------------------|------------------------|-----------------|-------|-------------------------|
| BASIC                                                                                                    |                                                                                                    | BACKGROUND<br>NFORMATION         | 3 M                                                                                                    | FILIATION<br>ITH JAPAN |                 |       |                         |
| rof. Taro (                                                                                                    | Fakushin (Sample)                                                                                                    |                                  |                                                                                                    |                        |                 | [     | Educational Backgrou    |
| sifics Title<br>sociale Professor                                                                                                    | Department<br>School of XXXXXX                                                                                                    | Instituti<br>XXXXX ISPS Un       | m<br>izenity                                                                                                    | Canntry/An<br>JADAN    | ea of Residence | / [   | g                       |
| o. Yea                                                                                                    | 10)<br>r Derree                                                                                                    | Ins                              | títurion                                                                                                    | Cot                    | atrv/Area       |       |                         |
| L 1993                                                                                                    | 3.A.                                                                                                    | XXXX University                  | ,                                                                                                    | JAPAN                  |                 |       |                         |
| 2 1995                                                                                                    | M.A.<br>Ph.D.                                                                                                    | Schoel of XXXX.                  | University of XXXXX                                                                                                    | JAPAN<br>JAPAN         |                 |       |                         |
| 4                                                                                                    |                                                                                                    |                                  | ,,,,,                                                                                                    |                        |                 |       |                         |
| 5                                                                                                    |                                                                                                    |                                  |                                                                                                    |                        |                 |       |                         |
| 7                                                                                                    |                                                                                                    |                                  |                                                                                                    |                        |                 |       |                         |
|                                                                                                    |                                                                                                    |                                  |                                                                                                    |                        |                 |       |                         |
|                                                                                                    |                                                                                                    |                                  |                                                                                                    |                        |                 | //    | Professional Experience |
| ofessional Exp                                                                                                    | erience(Up to 10)                                                                                                    |                                  |                                                                                                    |                        |                 |       |                         |
| o. Tea                                                                                                    | ir Posizioa Title                                                                                                    | Department, School, et           | c. Inst                                                                                                    | lution                 | Country/Area    |       |                         |
| 1998-2000                                                                                                    | /SPS Pos/doctoral Fellow<br>Postdoctoral Researcher                                                                                                    | School of XXXX<br>School of XXXX | University of AXXXX XXXX XXXX XXXX XXXXX XXXXX XXXXX XXXX                                                                                                    | DAX JAR                | AN<br>A.        |       |                         |
| 2002-2004                                                                                                    | Research Associcate                                                                                                    | School of XXXX                   | XXXX XXXX                                                                                                    | Eniversity U.S         | A.              |       |                         |
| 2004-                                                                                                    | Associate Professor                                                                                                    | School of XXXX                   | JSPS Universi                                                                                                    | ty JAP                 | AN              |       |                         |
| 2004-                                                                                                    | visiting scholar<br>Visiting Scholar                                                                                                    |                                  | University of                                                                                                    | nay CH<br>DDDD SIN     | GAPORE          |       |                         |
| 1                                                                                                    |                                                                                                    |                                  |                                                                                                    |                        |                 |       |                         |
| 1                                                                                                    |                                                                                                    |                                  |                                                                                                    |                        |                 |       |                         |
|                                                                                                    |                                                                                                    |                                  |                                                                                                    |                        |                 |       | Selected Publications   |
| letel Publicati                                                                                                    | en:(Up to 1))                                                                                                    |                                  |                                                                                                    |                        |                 |       |                         |
| o. Aut                                                                                                    | hor(s) Title                                                                                                    | Journal                          | Year                                                                                                    | Vol: Page              | Publisher       |       |                         |
| L                                                                                                    | NUMBER AND ADDRESS AND ADDRESS | Iournal of XXXXX XXXXX           | 1995 Vo                                                                                                    | 1 20: pp.111-120       | XXXX            |       | 111                     |
| 2 Gakushin,<br>L                                                                                                    | I BOG ÜMERKI, "KRISKI KUKUA KUKUA<br>ALIALA ALIALA"                                                                                                    | Iounari of xxxxx xxxxx           | 1997 Vo                                                                                                    | 1 25: pp.44-49         | XXXXXXXX        |       |                         |
| Gakushin,<br>and Atkins                                                                                                    | T , Puller, S. "XXXXX XXXXX XXXXX<br>on, D. XXXXXX XXXXXX XXXXXXX                                                                                                    | American Jounrani of             | 1007 Vo                                                                                                    | 1 40, pp (212-240)     | 2222222222      |       |                         |
| Gakuthin,<br>Afkirson, I                                                                                                    | I. and "XILLX XILLX XILLX<br>D                                                                                                    | fournal of some some some        | 2003 Ve                                                                                                    | 1.79, pp. 312-320      | XXXXXXXX        |       |                         |
| Gakushin."<br>A.                                                                                                    | I. and Koške. "XIIIXX XIXXX XIXXX<br>XXIIXX XXIXXX                                                                                                    | Journal of XXXXX XXXXX           | 2005 Vo                                                                                                    | 1 30: pp.89-220        | хххх            |       |                         |
| 5 Gakuahin e                                                                                                    | al Introduction to the xxxx<br>Study                                                                                                    | x                                | 2005                                                                                                    |                        | XXXX inc.       |       |                         |
| Koike, A. a                                                                                                    | ed Gakushin, "XIIIXX XIIIIX XIIIX                                                                                                    | lournal of server server         | 2008 Vo                                                                                                    | 133 pp 115-125         | XXXX            |       |                         |
| 3                                                                                                    | ALIAN ALIANT                                                                                                    |                                  |                                                                                                    |                        |                 |       |                         |
| >                                                                                                    |                                                                                                    |                                  |                                                                                                    |                        |                 | Z     |                         |
|                                                                                                    |                                                                                                    |                                  |                                                                                                    |                        |                 |       |                         |
| de/Awards(Up 1<br>). Yea                                                                                                    | to IV)<br>Ir Title                                                                                                    | las                              | tatunon                                                                                                    | Cou                    | ntry/Area       |       | Prizes / Awards         |
| 1998                                                                                                    | Best Paper Award                                                                                                    | Japn Society of X                | XXXX                                                                                                    | JAPAN                  | /               |       |                         |
| 2002                                                                                                    | Young Investigator Award                                                                                                    | American Associa                 | ETON OF XXXX                                                                                                    | C.S.A.                 | /               |       |                         |
|                                                                                                    |                                                                                                    |                                  |                                                                                                    |                        |                 |       |                         |
|                                                                                                    |                                                                                                    |                                  |                                                                                                    |                        |                 |       |                         |
|                                                                                                    |                                                                                                    |                                  |                                                                                                    |                        |                 |       |                         |
| ,                                                                                                    |                                                                                                    |                                  |                                                                                                    |                        |                 |       |                         |
|                                                                                                    |                                                                                                    |                                  |                                                                                                    |                        | /               | / _ [ | Deterrte                |
|                                                                                                    |                                                                                                    |                                  |                                                                                                    |                        |                 |       | ratents                 |
|                                                                                                    |                                                                                                    |                                  |                                                                                                    | inition                | Comstry/Area    |       |                         |
| fent-(Tp to 10)                                                                                                    | r Titla                                                                                                    | Number                           | Tusti                                                                                                    |                        |                 |       |                         |
| tentr(Tip to 10)                                                                                                    | r Tifle                                                                                                    | Number                           | Test                                                                                                    |                        |                 |       |                         |
| tech((1) to 10)                                                                                                    | r Tida                                                                                                    | Number                           | Tinst                                                                                                    |                        |                 |       |                         |
| t final states of the second states of the second s | r Tida                                                                                                    | Number                           |                                                                                                    |                        |                 |       |                         |
| tech(Tjp to 10)                                                                                                    | r Tak                                                                                                    | Number                           |                                                                                                    |                        |                 |       |                         |
| 5<br>7<br>8<br>9<br>1<br>1<br>1<br>1<br>1<br>1<br>1<br>1<br>1<br>1<br>1<br>1<br>1<br>1<br>1<br>1<br>1<br>1                                                                                                    | v Tida                                                                                                    | Number                           | Tinst                                                                                                    |                        |                 |       |                         |
| s s s s s s s s s s s s s s s s s s s                                                                                                    | r This                                                                                                    | Number                           | Tindi<br>Indi<br>Indi |                        |                 |       | 1                       |

# 5.3. Affiliation with Japan

| Image: Distribution       Image: Distribution         Image: Distribution       Image: Distribution         Image: Distribution       Image: Distribution       Image: Distribution         Image: Distribution       Image: Distribution       Image: Distribution         Image: Distribution       Image: Distribution       Image: Distribution         Image: Distribution       Image:                                                                                                    |                | Home                     | About This Sife                                                         | Information Up                             | date Wathdrawal Pr                      | ocedure        |                        |
|----------------------------------------------------------------------------------------------------|----------------|--------------------------|-------------------------------------------------------------------------|--------------------------------------------|-----------------------------------------|----------------|------------------------|
| 1         2         2         2         2         2         2         2         2         2         2         2         2         2         2         2         2         2         2         2         2         2         2         2         2         2         2         2         2         2         2         2         2         2         2         2         2         2         2         2         2         2         2         2         2         2         2         2         2         2         2         2         2         2         2         2         2         2         2         2         2         2         2         2         2         2         2         2         2         2         2         2         2         2         2         2         2         2         2         2         2         2         2         2         2         2         2         2         2         2         2         2         2         2         2         2         2         2         2         2         2         2         2         2         2         2         2                                                                                                    | Click the ta   | b to see information     | on under each of these three categories.                                |                                            |                                         |                |                        |
| Port Turo Galaxila (Sample)         1       Decide your of Deciga (Sample)         1       Decide your of Deciga (Sample)         1       Decide your of Deciga (Sample)         1       Decide your of Deciga (Sample)         2       Decide your of Deciga (Sample)         2       Decide your of Deciga (Sample)                                                                                                    | 1 BA           | SIC<br>FORMATION         | 2 BACKGROUT<br>INFORMATIC                                               | ND<br>DN 3<br>melber Search Results        | AFFILIATION<br>WITH JAPAN               |                |                        |
| Number of the state of the state o | Prof.          | Taro Gak                 | ushin (Sample)                                                          |                                            |                                         |                |                        |
| Automation         The second of the second of the sec          | Position'      | Title                    | Department                                                              | Institution                                | Country/Area of Reside                  | nce            |                        |
| Type: Type: T             | Associate      | Ploassot                 | SCHOOL OF ARAAA AAAAA                                                   | 15P5 University                            | IAPAN                                   |                | Experience of Studying |
| Image: Control of the standing bases         Control of the standing bases         Control of the standing bases           1         1964-1967         1986-2000         1986-2000         1986-2000         1986-2000         1986-2000         1986-2000         1986-2000         1986-2000         1986-2000         1986-2000         1986-2000         1986-2000         1986-2000         1986-2000         1986-2000         1986-2000         1986-2000         1986-2000         1986-2000         1986-2000         1986-2000         1986-2000         1986-2000         1986-2000         1986-2000         1986-2000         1986-2000         1986-2000         1986-2000         1986-2000         1986-2000         1986-2000         1986-2000         1986-2000         1986-2000         1986-2000         1986-2000         1986-2000         1986-2000         1986-2000         1986-2000         1986-2000         1986-2000         1986-2000         1986-2000         1986-2000         1986-2000         1986-2000         1986-2000         1986-2000         1986-2000         1986-2000         1986-2000         1986-2000         1986-2000         1986-2000         1986-2000         1986-2000         1986-2000         1986-2000         1986-2000         1986-2000         1986-2000         1986-2000         1986-2000         1986-2000         1986-2000         1                                                                                                    | Experie        | nce of Studying          | and/or Staying in Japan (Up to 10)                                      | _                                          | Description                             |                | Staving in Japan       |
| 2         302.000         307.2000.0000000000000000000000000000000                                                                                                    | 1 15           | 995-1998                 | Japanese Gov. Scholarship Student                                       | (This is a sample)<br>XXXX Universisty, st | spervised by Prof. XXXX                 |                |                        |
| 1         2000000000000000000000000000000000000                                                                                                    | 2 15           | 998-2.000                | JSPS Postdoctoral Fellow                                                | XXXX Universisty, st                       | apervised by Prof. XXXX                 |                |                        |
| •       •       •       •       •       •       •       •       •       •       •       •       •       •       •       •       •       •       •       •       •       •       •       •       •       •       •       •       •       •       •       •       •       •       •       •       •       •       •       •       •       •       •       •       •       •       •       •       •       •       •       •       •       •       •       •       •       •       •       •       •       •       •       •       •       •       •       •       •       •       •       •       •       •       •       •       •       •       •       •       •       •       •       •       •       •       •       •       •       •       •       •       •       •       •       •       •       •       •       •       •       •       •       •       •       •       •       •       •       •       •       •       •       •       •       •       •       •       •                                                                                                          | 3 20           | 000-2:003                | Being Employed (Univ./Res. Institute)                                   | As a reseach associat                      | te at School of XXXXX, University of XX | CCCX.          |                        |
| •       •       •       •       •       •       •       •       •       •       •       •       •       •       •       •       •       •       •       •       •       •       •       •       •       •       •       •       •       •       •       •       •       •       •       •       •       •       •       •       •       •       •       •       •       •       •       •       •       •       •       •       •       •       •       •       •       •       •       •       •       •       •       •       •       •       •       •       •       •       •       •       •       •       •       •       •       •       •       •       •       •       •       •       •       •       •       •       •       •       •       •       •       •       •       •       •       •       •       •       •       •       •       •       •       •       •       •       •       •       •       •       •       •       •       •       •       •       •                                                                                                          | 4              |                          |                                                                         |                                            |                                         |                |                        |
| Image: International Cooperations vid. Again Cigne 10)       Experiment of Language and Links again Cigne 10)       Experiment of Language and Links again Cigne 10)         Image: International Cooperations vid. Again Cigne 10)       Image: International Cooperation with Japa         Image: International Cooperations vid. Again Cigne 10)       Image: International Cooperation with Japa         Image: International Cooperation Video Links again Cigne 10       Image: International Cooperation With Japa         Image: International Cooperation Video Links again Cigne 10       Image: International Cooperation With Japa         Image: International Cooperation Video Links again Cigne 10       Image: International Cooperation Video Links again Cigne 10         Image: International Cooperation Video Links again Cigne 10       Image: International Cooperation Video Links again Cigne 10         Image: International Cooperation Video Links again Cigne 10       Image: International Cooperation Video Links again Cigne 10         Image: International Cooperation Video Links again Cigne 10       Image: International Cooperation Video Links again Cigne 10         Image: International Cigne 10       Image: International Cooperation Video Links again Cigne 10         Image: International Cigne 10       Image: International Cigne 10         Image: International Cigne 10       Image: Image: Image: Image: Image: Image: Image: Image: Image: Image: Image: Image: Image: Image: Image: Image: Image: Image: Image: Image: Image: Image: Image: Image: Image: Image: Image: Image: Image: Image: Image: Image: Image:                                                                                                    | 6              |                          |                                                                         |                                            |                                         |                |                        |
| Image: Contract of International Cooperation with Japas (Up to 10)       Experience of International Cooperation with Japas (Up to 10)         Image: Cooperation with Japas (Up to 10)       Project Target Experience on Target Experience on Target Experience On Target Experience On Target Experiment Experiment Exp                                                     | 8              |                          |                                                                         |                                            |                                         |                |                        |
| Experience of International Cooperation with Signal (bp 16)       Experience of International Cooperation with Japa         1       200-2001       TSP Attact CORE Program       Cooperation with Japa         2       Aby 2008       TSP Attact CORE Program       Ioguards international codemone on XXXXXX Aby 21-15.200 to Top         3       Ioguards       Ioguards international codemone on XXXXXX Aby 21-15.200 to Top       Experience of Other         4       Ioguards       Ioguards       Experience of Other         7       Ioguards       Ioguards       Experience of Other         8       Ioguards       Ioguards       Ioguards         9       Ioguards       Ioguards       Ioguards         9       Ioguards       Ioguards       Ioguards         9       Ioguards       Ioguards       Ioguards         1       Ioguards       Ioguards       Ioguards         1       Ioguards       Ioguards       Ioguards       Ioguards         1       Ioguards       Ioguards       Ioguards       Ioguards         2       Ioguards       Ioguards       Ioguards       Ioguards         3       Ioguards       Ioguards       Ioguards       Ioguards         4       Ioguards       Ioguards <td< td=""><td>9</td><td></td><td></td><td></td><td></td><td></td><td></td></td<>                                                                                                    | 9              |                          |                                                                         |                                            |                                         |                |                        |
| Experience of Learnational Cooperation with Japas (Up to 10)       Experience of         1       200-2005       JXP Auto COBE Progen       Discription         2       JMP 2008       JXP Pathole International Exchanges       1         3       1       Implicit Triat Summariant       Cooperation with Japa         4       1       Implicit Triat Summariant       Cooperation with Japa         5       1       Implicit Triat Summariant       Cooperation with Japa         6       1       Implicit Triat Summariant       Cooperation with Japa         7       1       Implicit Triat Summariant       Cooperation with Japa         8       1       Implicit Triat Summariant       Cooperation with Japa         9       1       Implicit Triat Summariant       Cooperation with Japa         1       Implicit Triat Summariant       Implicit Triat Summariant       Cooperation with Japa         6       1       1       Implicit Triat Summariant       Cooperation With Pathole Summariant         1       100-1000       1       Implicit Triat Summariant       Experience of Other         1       100-1000       1       Implicit Triat Summariant       Implicit Triat Summariant         2       1       1       Implicit Triat Summariant       Im                                                                                                    | 10             |                          |                                                                         |                                            |                                         |                |                        |
| International         1       2000-2005       RPS Adda: CORE Program       Project Title Yanguaments         2       Moy 2008       RPS Plauble International Enchanges       Programs International Condenses on 2020000, May 12-15, 2008 in Termational       Cooperation with Japa         3       -       -       -       -       -       -         4       -       -       -       -       -       -       -       -         5       -       -       -       -       -       -       -       -       -       -       -       -       -       -       -       -       -       -       -       -       -       -       -       -       -       -       -       -       -       -       -       -       -       -       -       -       -       -       -       -       -       -       -       -       -       -       -       -       -       -       -       -       -       -       -       -       -       -       -       -       -       -       -       -       -       -       -       -       -       -       -       -       -       -       - </td <td>Experie</td> <td>nce of Internati<br/>Year</td> <td>onal Cooperation with Japan (Up to 10)<br/>Type of Emerience</td> <td></td> <td>Description</td> <td></td> <td>Experience of</td>                                                                                                    | Experie        | nce of Internati<br>Year | onal Cooperation with Japan (Up to 10)<br>Type of Emerience             |                                            | Description                             |                | Experience of          |
| 1       2000-2005       H99 Addition-CORE Program       Noticenter part is Prof. 2000X of UNXX of UNXX of UN                                    |                | 2. And and a second      |                                                                         | (This is a sample)                         |                                         |                | International          |
| 2         May 2008         HPS Pleable International Exchanges         Preprinted international confines on XXXXXX, May 13-15.2008 in Tel<br>79.           3                                                                                                    | 1 20           | 000-2:005                | JSPS Asian CORE Program                                                 | My counter part is Pro                     | of XXXXX at XXXX University, Thailan    | d.             | Cooperation with Japa  |
| a       a                                                                                                    | 2 M            | ay 2008                  | JSPS Flexible International Exchanges                                   | I organized internatio<br>yo.              | nal conference on XXXXXXX, May 12-15    | , 2008 in Tok  |                        |
| 4                                                                                                    | 3              |                          |                                                                         |                                            |                                         |                |                        |
| 6                                                                                                    | 4              |                          |                                                                         |                                            |                                         |                |                        |
| 7                                                                                                    | 6              |                          |                                                                         |                                            |                                         |                |                        |
| Image: State of Other International Cooperation (Up to 3/)       Experience of Other         Image: State of Other International Cooperation (Up to 3/)       Experience of Other         Image: State of Other International Cooperation (Up to 3/)       Image: State of Other International Cooperation         Image: State of Other International Cooperation (Up to 3/)       Image: State of Other International Cooperation         Image: State of Other International Cooperation (Up to 3/)       Image: State of Other International Cooperation         Image: State of Other International Cooperation (Up to 3/)       Image: State of Other International Cooperation         Image: State of Other International Cooperation       Image: State of Other International Cooperation         Image: State of Other International Cooperation       Image: State of Other Internation         Image: State of Other Internation       Image: State of Other Internation                                                                                                    | 7 8            |                          |                                                                         |                                            |                                         |                |                        |
| X       Experience of Vider International Cooperation (V) to 20)         Image: Cooperation Vider International Cooperation (V) to 20)       Description         Image: Cooperation Vider International Cooperation (V) to 20)       Description         Image: Cooperation Vider International Cooperation (V) to 20)       Description         Image: Cooperation Vider International Cooperation Vider Production Vider Production Vider Production Vider Production       Experience of Other International Cooperation         Image: Cooperation Vider International Cooperation Vider Production Vider International Cooperation       Image: Cooperation Vider International Cooperation         Image: Cooperation Vider International Cooperation Vider International Cooperation       Image: Cooperation Vider International Cooperation         Image: Cooperation Vider International Cooperation Vider Internation       Image: Cooperation Vider Internation         Image: Cooperation Vider Internation       Image: Cooperation Vider Internation         Image: Cooperation Vider Internation       Image: Cooperation Vider Internation                                                                                                    | 9              |                          |                                                                         |                                            |                                         |                |                        |
| Experience of Other International Cooperation (Up to 10)       Excription         1       2005-2008       I participated in 20202020X In USA.         2                                                                                                    | N              |                          |                                                                         |                                            |                                         |                |                        |
| 1       2005-2008       International Cooperation         1       2005-2008       International Cooperation         2                                                                                                    | Experie<br>No. | ace of Other In<br>Year  | iernational Cooperation (Up to 10)                                      | Description                                |                                         |                | Experience of Other    |
| 2     3       3     4       8     6       7     8       9     9       10     Affiliation with Japa       Affiliation with Japa     Other Information                                                                                                    | 1 2            | 005-2008                 | I participated in XXXXXXX Project, which a<br>ersity of XXXXXXX in USA. | ins to investigate XXXXX XXXX 3            | XXXX in cooperation with Prof. XXXX's   | s team at Univ | Internatinal Cooperati |
| 3     4       4     5       6     7       8     9       10     Affiliation with Japa       Affiliation with Japa     Other Information                                                                                                    | 2              |                          |                                                                         |                                            |                                         | —/             |                        |
| Affiliation with Japa<br>Affiliation with Japa<br>Other Information                                                                                                    | 3              |                          |                                                                         |                                            |                                         |                |                        |
| 6<br>7<br>8<br>9<br>10<br>Affiliation with Japa<br>Other Information                                                                                                    | 4              |                          |                                                                         |                                            |                                         |                |                        |
| 7<br>8<br>9<br>10<br>Affiliation with Japa<br>Other Information                                                                                                    | 6              |                          |                                                                         |                                            |                                         |                |                        |
| Affiliation with Japa<br>Affiliation with Japa<br>Other Information                                                                                                    | 7              |                          |                                                                         |                                            |                                         |                |                        |
| Affiliation with Japa<br>Other Information                                                                                                    | 9              |                          |                                                                         |                                            |                                         |                |                        |
| Attraction with Separate Other Information                                                                                                    | 10             |                          |                                                                         |                                            |                                         | Г              | Affiliation with Japa  |
| Affiliation with Japan / Other Information                                                                                                    | Affiliati      | ion with Japan           | / Other Information<br>Affiliation with .                               | Japan / Other Information                  |                                         |                | Other Information      |

6. Informatin Update

You can update/delete your information or change your email address and password.

| Home                                                                                                    | About JARC-Net                                                                                                    | Information Update Withdr                                                                              | wal Procedure |
|----------------------------------------------------------------------------------------------------|----------------------------------------------------------------------------------------------------|----------------------------------------------------------------------------------------------------|---------------|
|                                                                                                    | Registered Information                                                                                                    | 1 Update                                                                                               |               |
| ck the tab of the category you wish to                                                                                                    | update.                                                                                                    |                                                                                                    |               |
| 1 BASIC<br>INFORMATION                                                                                                    | 2 BACKGROUND<br>INFORMATION                                                                                                    | 3 AFFILIATION<br>WITH JAPAN                                                                            |               |
| ase make sure to enter the items mark                                                                                                    | ced "*"                                                                                                    |                                                                                                    |               |
| fitle *                                                                                                    | Prof. 💓                                                                                                    |                                                                                                    |               |
| Name *                                                                                                    | First * Middle Family Taro Gakush                                                                                                    | *<br>in (Sample)                                                                                       |               |
| Gender                                                                                                    | Male ○ Female                                                                                                    |                                                                                                    |               |
| Date of Birth                                                                                                    | 1980 🗙 12 💌 31 💌                                                                                                    |                                                                                                    |               |
| Nationality or Country/Area of<br>Drigin                                                                                                    | JAPAN                                                                                                    | ×                                                                                                    |               |
| Country/Area of Residence *                                                                                                    | JAPAN                                                                                                    |                                                                                                    |               |
| Pozition Title *<br>e.g. Professor, Senior Researcher,<br>Postdoctoral Fellow)                                                                                                    | Associate Professor                                                                                                    |                                                                                                    |               |
| Department                                                                                                    | School of XXXXX XXXXX                                                                                                    |                                                                                                    |               |
| institution *                                                                                                    | JSPS University                                                                                                    |                                                                                                    |               |
| Address                                                                                                    | Street, City XXXXX, Chiyoda-ku, Tokyo<br>Postal Code XXX-XXXX<br>Country/Area JAPAN                                                                                                    |                                                                                                    |               |
| Felephone Number                                                                                                    | +81-3-хили-ликих                                                                                                    |                                                                                                    |               |
| fax Number                                                                                                    | +81-3-xxxxxx-xxxxxx                                                                                                    |                                                                                                    |               |
| JRL                                                                                                    | http://www.jsps.go.jp/j-astrategy/index.html                                                                                                    |                                                                                                    |               |
| E-mail Address *<br>This +-mail address will be used as<br>your ID for entering the form to<br>apdate/modify your information.<br>Please be sure that it is input<br>correctly.                                         | jare-net@ipp.go.jp                                                                                                    |                                                                                                    |               |
| Do you agree with disclosure of<br>your E-mail address on the<br>community website? *                                                                                                    | ⊕ Yes ○ No When a "No" is selected,                                                                                                    | it is not displayed on a member information detaile                                                    | d screen.     |
| Research<br>Category/Area/Diacipline/Fields<br>•<br>Please see the list (PDF, 49KB)<br>and salest the category, area,<br>discipline, and research, field that<br>seat match yours. Then, enter them<br>in these spaces. | (1) Category *:       Biological Sciences         Area *:       Biology         Discipline *:       Basic biology         Fields *:       Genetics/Genome dynamics         Unlisted fields may be entered in t         Optional Categories         Query:       Humanities         Discipline:       Philosophy         Fields:       Unlisted fields may be entered in t         Use the interest of the interest of |                                                                                                    |               |
|                                                                                                    | Fields: Unlisted fields may be entered in t                                                                                                    | his space.                                                                                             | -121          |
| Keywords *                                                                                                    | Genome architecture, reorganization, andnd maintenar                                                                                                    | 1Ce                                                                                                    |               |
| Brief Description of<br>Research/Activities/ Affiliated<br>Academic Societies/                                                                                                    | (This is a sample)<br>My reseach interests are zococx, zococx, and zococx.<br>I am a member of XXXX Sociey, Japan Society of XXX<br>I am a board member of International Society of XXX                                                                                                    | am also interested in XXXXXXX and XXXXXXXX<br>XXXXXXXX and Japan XXXXX Society.<br>XXXXXXX since 2005. | 2             |
| JSPS Information Service *<br>Do you agree with recieving E-mail<br>information service from JSPS?                                                                                                    | ® Yes ○ No                                                                                                    |                                                                                                    |               |
| Password *<br>Only alphabetical letters and                                                                                                    | •••••                                                                                                    |                                                                                                    |               |

## 7. Withdraw

| 🖉 Japan-Affiliated Research Community Network - Windows Internet Explorer |
|---------------------------------------------------------------------------|
| 🚱 🗢 🖉 https://www-jarcnet.jsps.go.jp/delete.html 🛛 🖌 🔒 🚱 🚱 🗙 🚼 Google     |
| ファイル(E) 編集(E) 表示(W) お気に入り(A) ツール(T) ヘルブ(H) 🛛 🗶 😪 🔹                        |
| 会 お気に入り 会                                                                 |
| 🍘 Japan-Affiliated Research Community Network                             |
| SPS Japan Society for the Promotion of Science                            |
| Taro Gakushin (Sample) Sign out                                           |
| JAPAN-AFFILIATED RESEARCH COMMUNITY NETWORK                               |
| / You can withdraw from JARC-Net                                          |
| Your registered information will be                                       |
| Home About JARC-Net Exformation U completely deleted                      |
| With downed Drossform                                                     |
|                                                                           |
| Do you agree to withdraw form JARC-Net?                                   |
| Yes                                                                       |
|                                                                           |
| Copyright © 2011 JSPS All Rights Reserved.                                |
|                                                                           |
|                                                                           |
|                                                                           |
| 😌 1/29-7xyh 🦓 🔹 💥 97% 🔹 🦼                                                 |